# Spielbericht ohne Schiedsrichteransetzung

Erst am Spieltag ist die Schaltfläche "SCHIEDSRICHTER HINZUFÜGEN" aktiv! Spielbericht

| K INFO M.                                                                                                    | ANNSCHAFTEN SPIELVERLAUF                                                                                                    |                                                                                          |                                                                                                    |                                      |  |
|----------------------------------------------------------------------------------------------------|----------------------------------------------------------------------------------------------------|------------------------------------------------------------------------------------------|----------------------------------------------------------------------------------------------------|--------------------------------------|--|
| Vettkampfdaten                                                                                                    |                                                                                                    | Spieldaten                                                                               |                                                                                                    | Schiedsrichter                       |  |
| aison<br>1annschaftsart<br>pielklasse<br>sebiet<br>Vettkampf<br>taffel<br>tunde<br>1annschaftsstärke                                                                                                    | 20/23<br>E-Incluses<br>Roatholdetacas<br>E-Incluses<br>U-Incluses<br>U-Incluses<br>Robins(1)<br>Handk 1<br>Handk 1<br>Handk 2 | Spielkennung<br>Spieltag<br>Begegnung<br>Spieldatum<br>Anstoß<br>Spielende<br>Spieldauer | 201240023<br>#<br>Strikelenander 2 - 30<br>Schladenand<br>St.455,05,0500<br>2010<br>Strike<br>St.455,<br>St.455,<br>St.455,<br>St.455,<br>St.455, | Schiedsrichter nicht veröffentlichen |  |
| chiedsrichter                                                                                                    |                                                                                                    |                                                                                          |                                                                                                    |                                      |  |
| Schiedsrichte                                                                                                    | er nicht veröffentlichen                                                                                                    |                                                                                          |                                                                                                    |                                      |  |
| Um einen registrierten Schiedsrichter<br>hinzuzufügen, geben Sie die<br>Benutzerkennung des Schiedsrichters an.<br>Alternativ geben Sie mindestens den<br>Vornamen und den Nachnamen an, um einen<br>anwesenden Schiedsrichter hinzuzufügen. |                                                                                                    |                                                                                          |                                                                                                    |                                      |  |
| BENUTZERKEN-                                                                                                    |                                                                                                    |                                                                                          |                                                                                                    |                                      |  |
| NUNG                                                                                                    |                                                                                                    |                                                                                          |                                                                                                    |                                      |  |
| VORNAME*                                                                                                    | Muster                                                                                                    |                                                                                          |                                                                                                    |                                      |  |
| NACHNAME*                                                                                                    | Mustermann                                                                                                    |                                                                                          |                                                                                                    |                                      |  |
| VEREIN                                                                                                    |                                                                                                    |                                                                                          |                                                                                                    |                                      |  |
| TELEFON                                                                                                    |                                                                                                    |                                                                                          |                                                                                                    |                                      |  |
| ABBRECHEN                                                                                                    | linzufügen                                                                                                    |                                                                                          |                                                                                                    |                                      |  |

## Speichern nicht vergessen! Schiedsrichter

Schiedsrichter nicht veröffentlichen

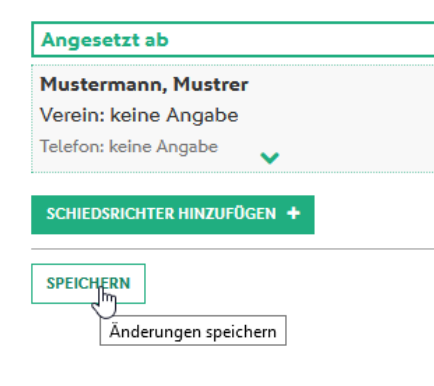

Unter "Mannschaften" bei Teamoffizielle kann nun der "Nichtneutraler SR-Assistent" zugewiesen werden:

|   | Spielbericht |                                                               |                   |  |  |  |
|---|--------------|---------------------------------------------------------------|-------------------|--|--|--|
| < | INFO         | MANNSCHAFTEN                                                  | SPIELVERLAUF      |  |  |  |
| ę |              | finitestation 2<br>tires (finitestation)<br>allong helpsprint | eneri bilmezimeki |  |  |  |

#### Teamoffizielle nicht veröffentlichen

| Trainerbank |                               |                                                                                                    |
|-------------|-------------------------------|----------------------------------------------------------------------------------------------------|
| Trainer *   | Mannschaftsverantwortlicher * | Verantwortlicher Platzordnung <b>*</b> ,<br>Nichtneutraler SR-Assistent <b>*</b> ,<br>Trainerassistent |

### Im Ausdruck sollten die Personen dann so erscheinen:

| Spielbericht                                                                                                    |               | THE R LEW CONTRACTOR AND A MARKING MET                                                                                                    |        | Südbadischer Fußballverband<br>Schwarzwaldstr. 185a<br>79117 Freiburg im Breisgau<br>Telefon |  |
|----------------------------------------------------------------------------------------------------|---------------|----------------------------------------------------------------------------------------------------|--------|----------------------------------------------------------------------------------------------|--|
| Spieltag: 4 / Spiel Nr.: 15 am: 09.10.2020 Original:   Sportplatz um: Bearbeitungsstatus:                                                                                                    |               | Original: Geschäftsstelle                                                                                                    | (CDT)/ |                                                                                              |  |
|                                                                                                    |               | Bearbeitungsstatus: Vereinsfreigabe                                                                                                    | SBEA   |                                                                                              |  |
| The second second second second second second second second second second second second second second second s                                                                                                    | Meisterschaft | Bearbeiter/Stand:                                                                                                    |        | Telefax 0761 2826919                                                                         |  |
| Schiedsrichter/in                                                                                                    |               | Hinweise/Fehler:                                                                                                    |        |                                                                                              |  |
| Redenander, D. Weiningsrier (<br>protection)<br>Trace Sectors<br>Trace Sectors<br>Trace S |               | Trainer/in<br>Trainerassistent/in<br>Mannschaftsverantwortliche(r)<br>Verantwortlicher Platzordnung<br>Nichtneutraler SR-Assistent<br>Angaben zur Werbung |        | Six Semi-etmen 1                                                                             |  |

# Im Spielverlauf kann diese unter "Info" eingetragene Person ausgewählt werden.

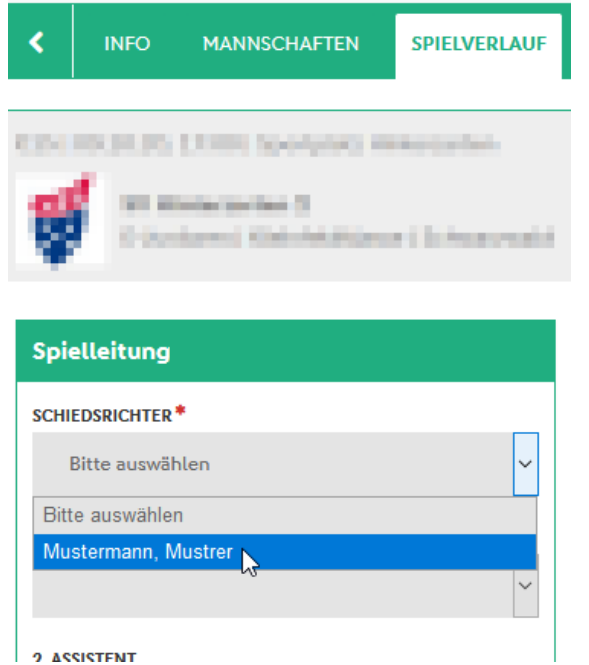